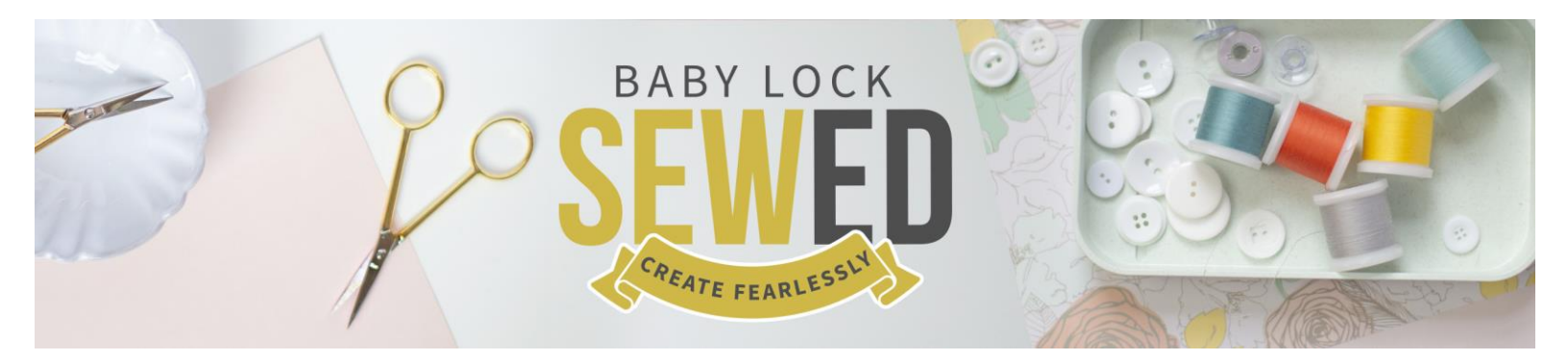

## Editing Text on the Altair & Meridian with Sara Gallegos

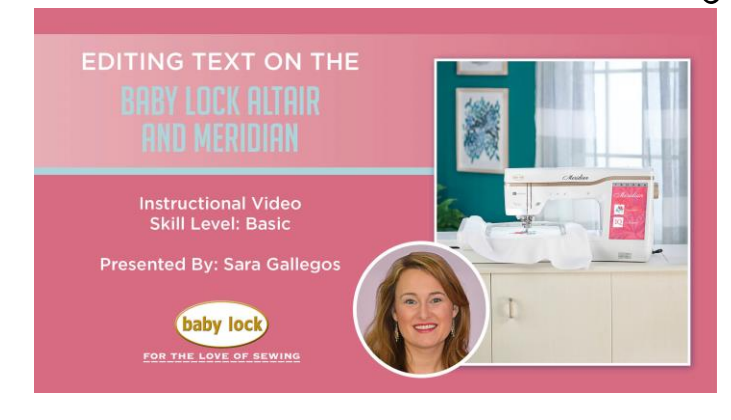

## Hope & Peace Pillow Exercise

- Embroidery
- Category 3
- Exclusive Script
- "H"
- Select Size LMS
- Lower Case "ope"
- Explore additional characters
- Return for Multiple Lines of Text
- "Peace"
- Spell Check in Preview Window at Top Right Corner of Screen
- Selection Arrows allow you to correct mistakes
- Set
- Edit
- Ungroup
- Select All
- Separate
- OK
- Explore Text Editing Options
- Size Proportional / Disproportional Increase & Decrease
- Spacing Stretch / Shrink / Restore Default

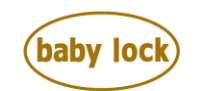

FOR THE LOVE OF SEWING

- OK
- Font Selection Change fonts on screen some are different sizes!

## **Combining Multiple Fonts Styles**

- Home
- OK
- Category 4
- Font 3
- "H"
- Review Size
- Set
- Add
- Category 3 > Font 7 > "ope"
- Select by touching on using selection arrows "H"
- Edit
- Move
- Reposition "H"
- Select "ope" > Move > Reposition
- Explore **Text Editing** Tools
- Change Hoop Display
- Settings > Frame Size 9 ½" x 14"
- OK
- Multiple Selection
- Select All
- OK
- Group
- Move
- Center
- Thread Color Selection Icon
- Touch black thread box "ope"
- Number > 1994
- OK
- Embroidery
- Layout
- Color Block Sort

"Welcome Gnome" Combining Embroidery Designs with Fonts

- Home
- OK
- Botanical
- Select Gnome Design

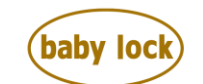

FOR THE LOVE OF SEWING www.babylock.com • ©2019 Tacony Corp, all rights reserved

- Set
- Edit
- Size
- Stitch Recalculation
- OK
- Increase up to 200% larger or 60% smaller
- OK
- Add > Category 3 > Font #17 > Welcome (large) > Return > Gnome
- Array
- Arch "Gnome" up
- Select "Welcome" > Arch Down
- OK
- Edit
- Unselect Group
- Multiple Selection
- Separate Designs
- Text Edit
- Array
- Move "Gnome" down
- Adjust Arch
- OK
- Set
- Select "Welcome" using Selection Arrows
- Edit
- Text Editing
- Array
- Move "Welcome" Up
- Adjust Arch
- OK > Set > Embroidery > Color Sort if desired & Stitch!

Knit One... Purl Two! Separating Lines of Text

- Home
- OK
- Needle Craft
- Knitting Design
- Set
- Add
- Category 3 > Font #11 > "K (medium Size) nit One... Purl Two" > Set
- Text Editing
- Array > Explore Editing Options, but keep line straight
- OK > Set > Edit

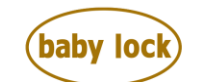

FOR THE LOVE OF SEWING

- Splice Tool
- Touch Right Arrow to move cursor box to "P" and Splice
- Move two halves of phrase into position using Movement Arrows or Dragging on Screen
- Reposition as desired and Stitch!

## Monster Mash! Editing Fonts

- Home
- OK
- Category 4 > Font 1 > "M"
- Set
- Edit > Rotate > 90 degrees to the right
- Move into Top Right Corner of Hoop
- OK
- Duplicate
- Move Second "M" into position
- Add > Category 3 > Font #13 > "ONSTER" > Set
- Rotate > 90 degrees to the right
- Move > Reposition
- Add > Category 3 > Font #13 > "ASH" > Set
- Rotate > 90 degrees to the right
- Move > Reposition
- OK
- Color Selection Tool
- Select "ASH"
- Choose Color, the whole word changes
- Touch OK
- Select Multi Color > Color Selection
- Touch "A" and change to grey
- Select "S" and change to orange
- Keep changing colors of elements with phrase to create desired look
- OK > Embroidery
- Layout > Color Sort

Using the Needle +/- (Advancement) Icon, you can move past the portions of the design you don't want to stitch. Color sort has made each of the color blocks stack together so you can easily skip portions of the design and eliminate stops for thread changes.

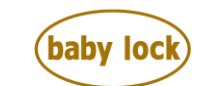

FOR THE LOVE OF SEWING www.babylock.com • ©2019 Tacony Corp, all rights reserved

Editing Text on the Altair & Meridian | 5

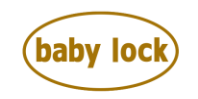

FOR THE LOVE OF SEWING www.babylock.com • ©2019 Tacony Corp, all rights reserved